#### Copier les fichiers de DesignaKnit 8

DesignaKnit 9 a la même structure de dossier que DesignaKnit 8, et les deux sont dans "mes Documents". Les fichiers contenant les modèles (au format .shp) peuvent être copiés depuis le dossier DesignaKnit 8 \ Modèles au dossier DesignaKnit 9 \ Modèles.

Vos fichiers dessins mailles (.stp, .pat, .plt) peuvent être copiés depuis le dossier DesignaKnit 8 \ Dessins mailles au dossier DesignaKnit 9 \ Dessins mailles, mais assurez-vous que vous copiez uniquement vos propres travaux et pas les dossiers Brother et Silver Reed. De nombreux fichiers Brother et Silver Reed ont été améliorés dans DesignaKnit 9, donc veillez bien à ne pas remplacer ces fichiers.

Les tailles personnalisées que vous avez créées dans DesignaKnit 8 peuvent être utilisés en DesignaKnit 9. Copiez le fichier Documents \ DesignaKnit 8 \ CUSTOM.SIZ dans Documents \ DesignaKnit 9 \ CUSTOM.SIZ.

### Copier les fichiers de DesignaKnit 6 ou 7

Les fichiers de modèle .SHP peuvent être transférés de C:\DK7 \SHAPES ou C:\DK6\SHAPES (par exemple) dans votre dossier Modèles.

Les fichiers dessins mailles (.pat, .stp, et .plt) peuvent être transférés de, C:\DK7\COLPATS ou C:\DK6\COLPATS (par exemple) dans votre dossier Modèles.

Les tailles personnalisées que vous avez créées dans DesignaKnit 6 ou 7 peuvent être utilisés en DesignaKnit 9. Copiez le fichier C:\DK6\CUSTOM.SIZ ou C:\DK7\CUSTOM.SIZ dans Documents \ DesignaKnit 9 \ CUSTOM.SIZ.

## Les Didacticiels, l'Aide et les Manuels: Utilisation

Chacune des 5 parties de DesignaKnit 8 (Patron Standard, Patron Original, Création de motifs et Points, Tricot Interactif et Studio Graphique), offre une aide en ligne où figurent Contenu, Recherche, Manuel et Didacticiel. Les videos didacticielles internet expliquent de manière simple certaines des fonctions, alors que les manuels comportent un ensemble de fichiers PDF imprimables. Si vous ne trouvez pas la réponse à un problème, veuillez consulter votre agent DesignaKnit.

- Merci d'avoir choisi DesignaKnit -

# Bienvenue dans

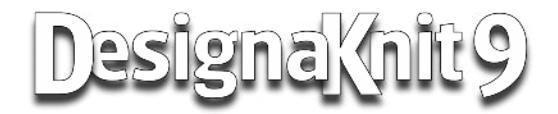

## Programme de CAO pour le tricot

Pour Windows

## GUIDE D'INSTALLATION

Soft Byte Ltd

## Avant l'installation

L'installation de DesignaKnit 9 requiert un compte Windows Administrateur et non utilisateur standard ou limité. Si vous êtes le seul utilisateur Windows et si votre ordinateur ne vous demande pas votre identité utilisateur lorsque Windows démarre, votre compte est un compte Administrateur.

## Exécution du programme d'installation de DK9

Fermez tous les programmes et fenêtres en cours d'exécution et insérez le CD DesignaKnit 9 dans le lecteur CD ou DVD de votre ordinateur. Si votre système dispose de la fonction Autorun, le lecteur va démarrer et, après quelques secondes, l'écran d'accueil du programme d'installation s'affiche. Dans le cas contraire, ouvrez le Poste de Travail ou l'Explorateur Windows, sélectionnez le lecteur CD ou DVD et exécutez le programme d'installation.

Suivant votre version de Windows et les paramètres du Compte Utilisateur, un message vous demandera peut être si vous acceptez d'exécuter le programme – répondez affirmativement.